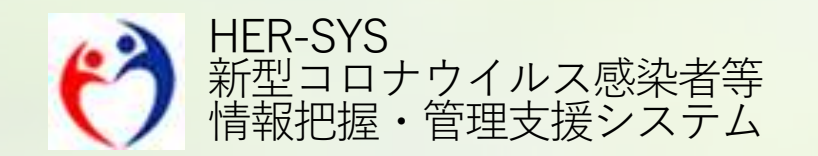

## 新機能リリースノート

2022年9月16日

# バージョン 2022年9月16日

- 日次報告 <2ページ>
  - 陽性者の日次報告・集計ページを追加

#### ■ 日次報告 インポートのテンプレート <7ページ>

• 日次報告のエクセルインポート機能を追加

#### ■ Excelダウンロードシステム <8ページ>

対象データセットに「日次報告」を追加

※本追加・変更機能については、9月16日から利用開始を予定しております。追記・修正箇所は赤字にしておりますので、ご確認ください。 なお、本機能に整合するためのHER-SYS Linkの改修時期は、未定です。

※画像上の文言表示やレイアウト等については、リリースノートの発出後、修正が入る場合があります。

※本リリース後の環境を快適にご利用いただくため、インターネットブラウザ(Chrome、Edge等)を再起動することをお勧めいたします。

## 日次報告 1/5

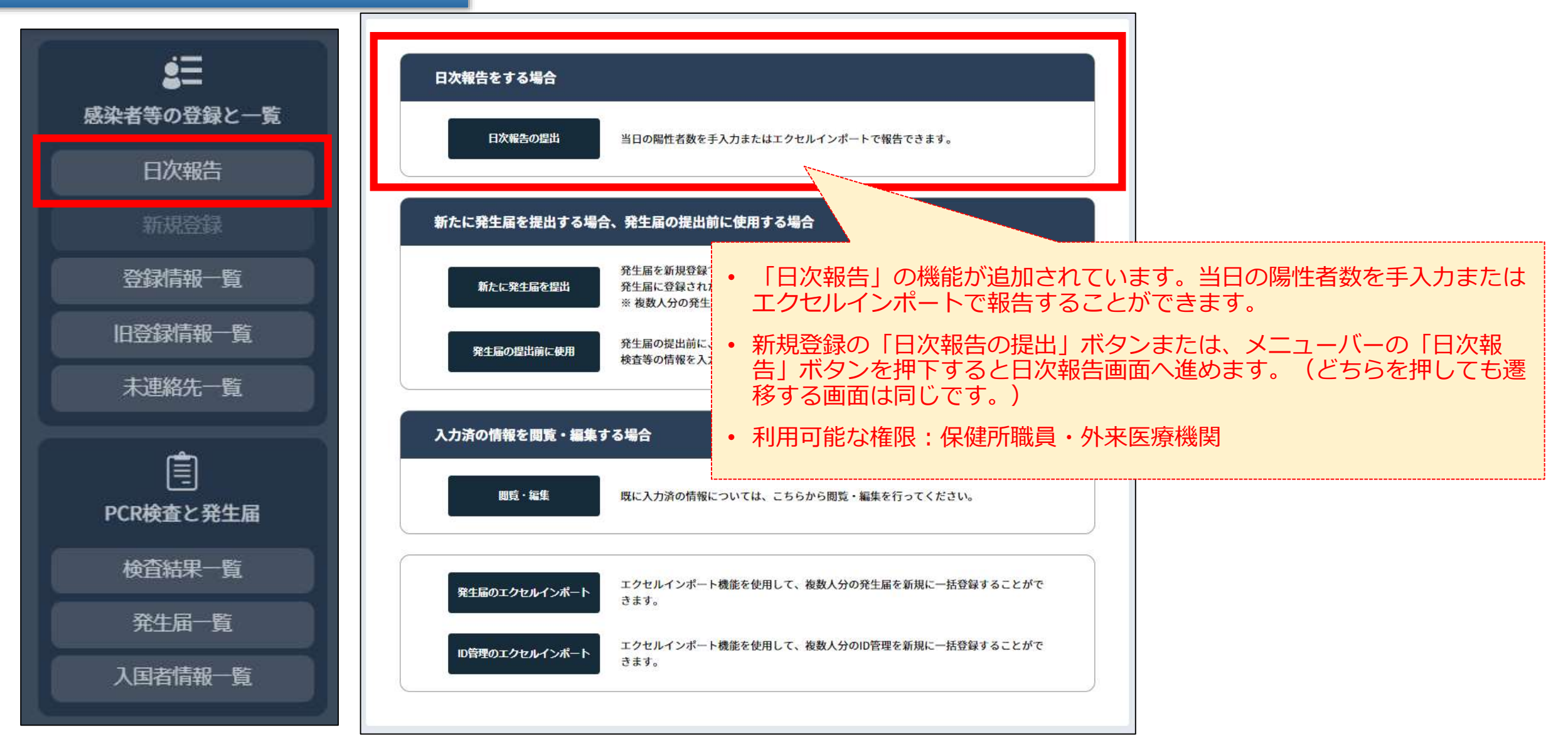

## 日次報告 2/5

### 外来医療機関権限

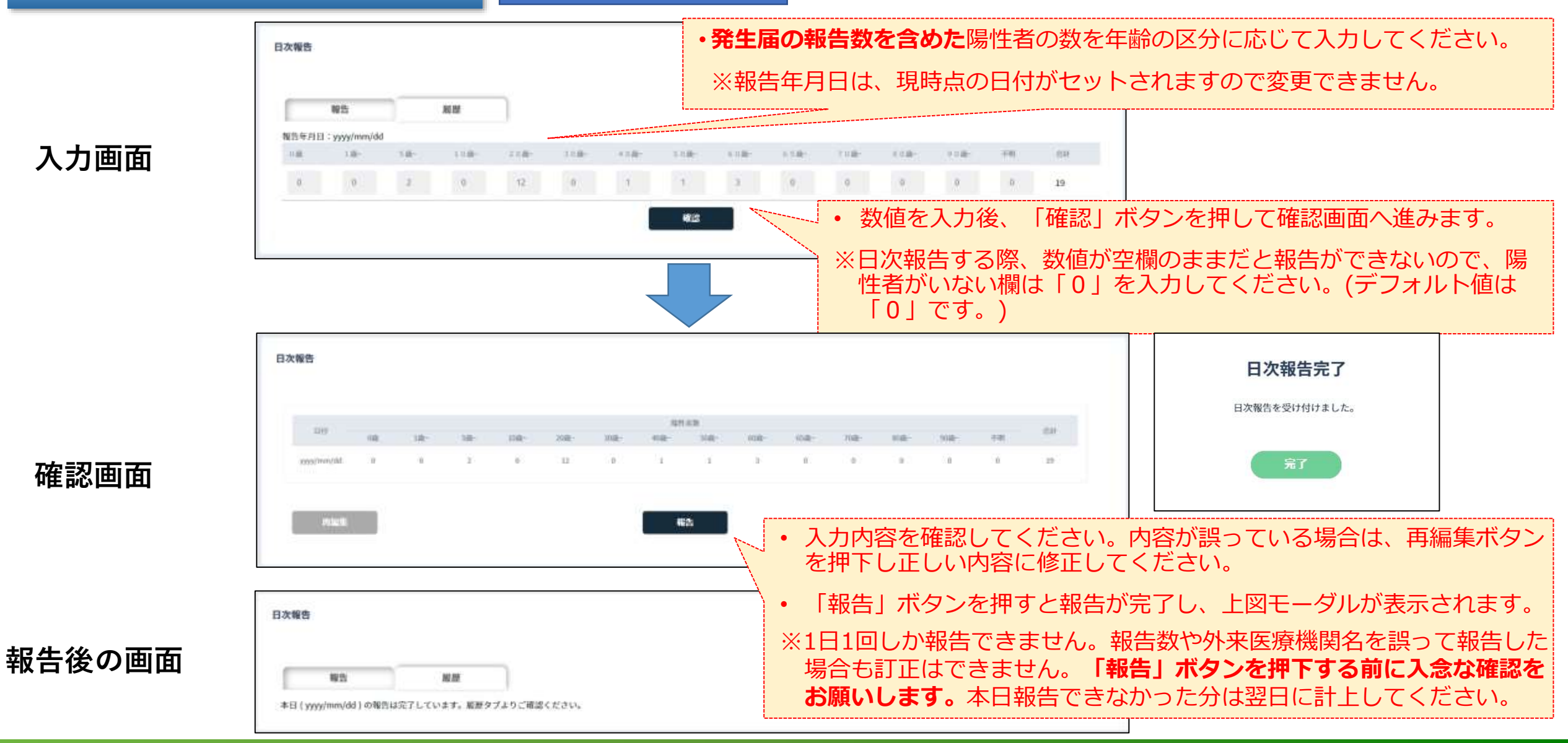

## 日次報告 3/5

日次報告

報告

履歷

#### 外来医療機関権限

#### •「履歴」タブから直近一週間の入力履歴を確認できます。

※表示期間は直近一週間のみが表示されます。

※直近一週間に表示するデータが無い場合は、「表示可能なデータ はありません」と表示されます。

| 844       |    |     |     |      |      |      | 陽哲   | 者数   |      |      |      |      |      |    | 0.54 |
|-----------|----|-----|-----|------|------|------|------|------|------|------|------|------|------|----|------|
| H12       | 0歲 | 1歲- | 5歲- | 10歲一 | 20歲- | 30版- | 40歲- | 50版- | 60歲- | 65歲- | 70歲一 | 80版- | 90歲- | 不明 | 1201 |
| yyy/mm/dd | 0  | 0   | 2   | 0    | 12   | 0    | 1    | 1    | 3    | 0    | 0    | 0    | 0    | 0  | 19   |
| yyy/mm/dd | 0  | 0   | 2   | 0    | 10   | 2    | 1    | 1    | 3    | 0    | 1    | 0    | 0    | 0  | 20   |
| yyy/mm/dd | 0  | 0   | 2   | 0    | 12   | 0    | 1    | 1    | 3    | 0    | 0    | 0    | 0    | 0  | 19   |
| yyy/mm/dd | 0  | 0   | 2   | 3    | 15   | 0    | 1    | 1    | 3    | 0    | 0    | 0    | 0    | 0  | 25   |
| yyy/mm/dd | 0  | 0   | 2   | 0    | 12   | 0    | 1    | 1    | 3    | 0    | 0    | 0    | 0    | 0  | 19   |
| yyy/mm/dd | 0  | 0   | 2   | 0    | 12   | 0    | 1    | 1    | 3    | 0    | 0    | 0    | 0    | 0  | 19   |
| yyy/mm/dd | 0  | 0   | 2   | 0    | 12   | 0    | 1    | 1    | 3    | 0    | 0    | 0    | 0    | 0  | 19   |
|           |    |     |     |      |      |      | <    | 1 >  |      |      |      |      |      |    |      |

| 報告 | 履歴 |               |
|----|----|---------------|
|    |    | ※直近1週間のデータを表示 |

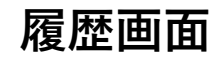

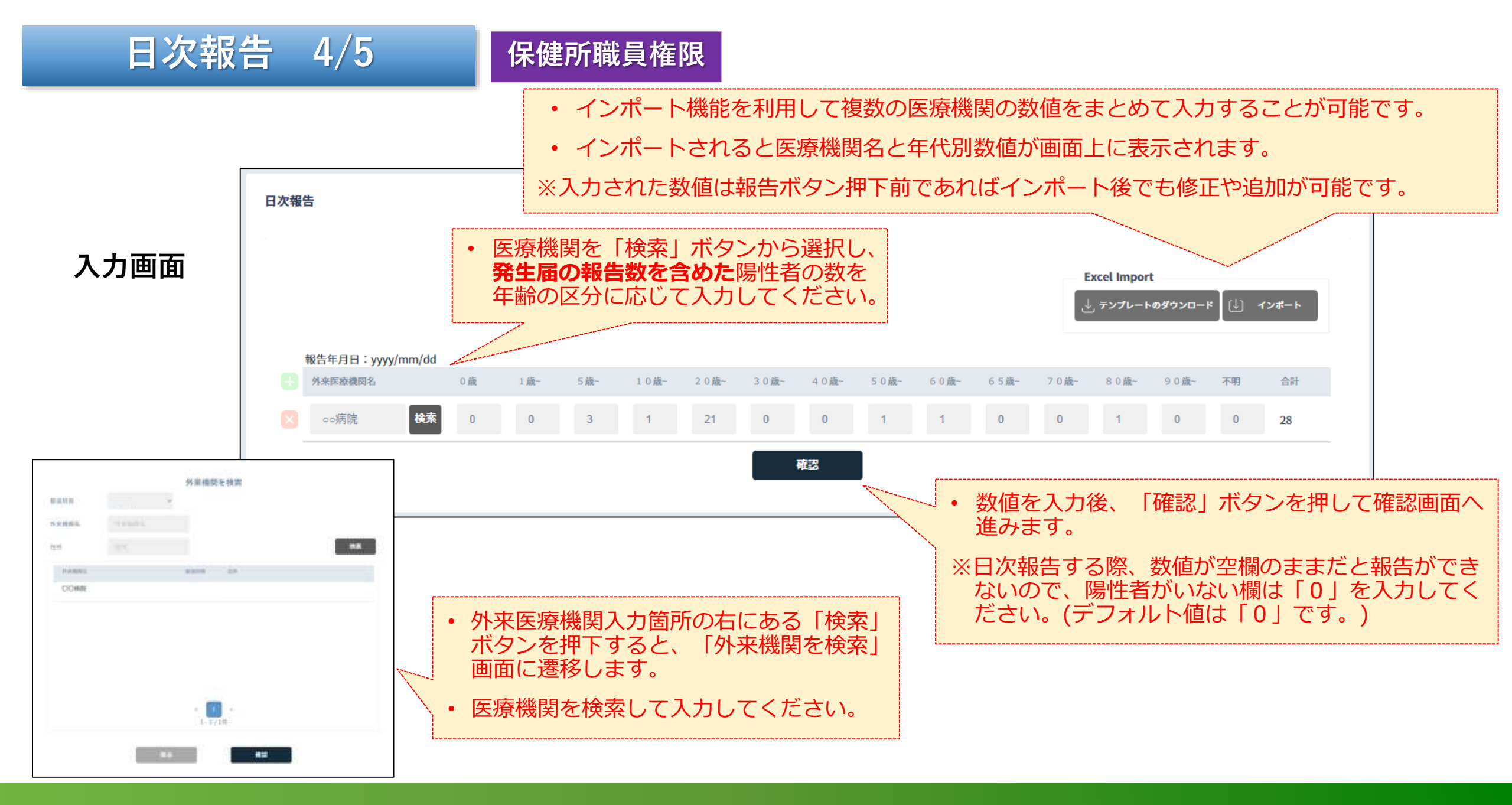

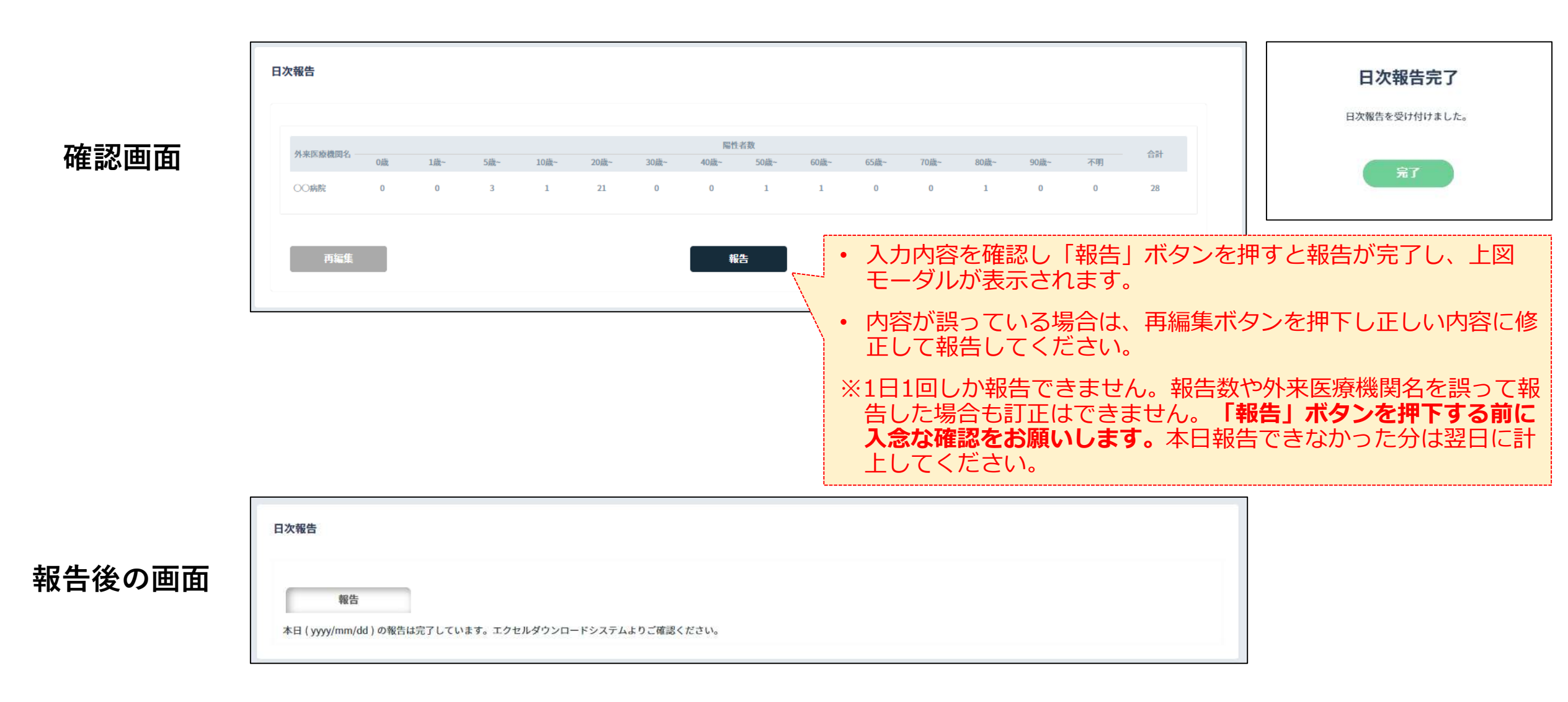

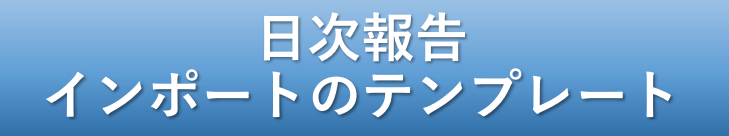

### 保健所職員権限

## 外来機関コードと年代別の陽性者数を入力してください。 ※入力した数値は、報告ボタン押下前であればインポート後でも修正や追加ができます。

C G H K M A В D E F L N 0 1 1 外来機関コード 0歳 1歳~ 5歳~ 10歲~ 20歲~ 30歳~ 40歲~ 50歳~ 60歲~ 65歳~ 70歳~ 80歲~ 90歲~ 不明 2 3 外来機関コードマスター Sheet1 (A) 3 4

| 1 | A                   | В          |
|---|---------------------|------------|
| 1 | 外来医療機関名             | 外来機関コード    |
| 2 | OO病院                | 1111111111 |
| 3 |                     |            |
|   | Sheet1 外来機関コードマスタ ④ |            |

• 外来機関コードについては、別シート「外来機関コードマスタ」を確認ください。

• 自身の管轄する外来機関コードのみ出力されます。

※テンプレートをダウンロードした時点で、外来マスタに登録されている外来医療 機関のデータが出力されています。

## Excelダウンロードシステム

保健所職員(利用者認証実施者)、都道府県本庁(調整本部等)、感染症研究所職員の権限のみ利用できます。
 ※ダウンロードシステムのご利用には、厚生労働省へのパスワード申請が必要です。

| 対象データセット 日次報告         | <ul> <li>・ 対象データ</li> </ul> | セットに「日次報告」が  | 追加されます。            |
|-----------------------|-----------------------------|--------------|--------------------|
| 認証情報                  |                             |              |                    |
| Email 🔕               | Pasword 🔕                   |              | ■絞り込み条件:           |
|                       |                             |              | ・日次報告年月日(from ~ to |
| 股り込み条件                |                             |              | ・从支機関コード           |
| 目次歸告年月日  日村邇訳         | ~ 日付選択 外来機関コード              | 外来删除当中下把入力   |                    |
| 属出先保健所コード 英印度探信所コードを入 | カ. 星出先保健所支所コード              | 金融的变形:1-平地入力 | ・庙出先保健所」ート         |
|                       |                             |              | ・届出先保健所支所コード       |
|                       | ダウンロード                      |              |                    |
|                       |                             |              |                    |
| バウトロ ドナクセニ クク         | 生化則必生民山粉の店につ                |              |                    |